# CD-FMCで管理されるAzure FTDに冗長データイ ンターフェイスを展開する

## 内容

## はじめに

このドキュメントでは、冗長マネージャアクセスデータインターフェイス(RMI)機能を使用するようにcdFMC管理仮想FTDを設定する手順について説明します。

# 前提条件

#### 要件

次の項目に関する知識があることが推奨されます。

- Cisco Secureファイアウォール管理センター
- Cisco Defense Orchestrator

### 使用するコンポーネント

このドキュメントの情報は、次のソフトウェアとハードウェアのバージョンに基づいています。

- クラウドで提供されるFirewall Management Center
- ・ Azure CloudでホストされるVirtual Secure Firewall Threat Defenseバージョン7.3.1。

このドキュメントの情報は、特定のラボ環境にあるデバイスに基づいて作成されました。このド キュメントで使用するすべてのデバイスは、クリアな(デフォルト)設定で作業を開始していま す。本稼働中のネットワークでは、各コマンドによって起こる可能性がある影響を十分確認して ください。

#### 関連製品

このドキュメントは、次のバージョンのハードウェアとソフトウェアにも使用できます。

• Firepower Threat Defense(FTD)バージョン7.3.0以降を実行できる物理アプライアンス。

## 背景説明

このドキュメントでは、管理目的で2つのデータインターフェイスを使用するようにcdFMC管理

対象vFTDを設定および確認する手順を示します。この機能は、お客様が第2のISPを使用してインターネット経由でFTDを管理するために第2のデータインターフェイスを必要とする場合に役立ちます。デフォルトでは、FTDは両方のインターフェイス間の管理トラフィックに対してラウンドロビン方式でロードバランシングを行います。このロードバランシングは、このドキュメントで説明するように、アクティブ/バックアップの導入に変更できます。

管理用冗長データインターフェイス機能は、Secure Firewall Threat Defenseバージョン7.3.0で導入されました。vFTDは、CDOアクセス用のURLを解決できるネームサーバに到達できることが前提となっています。

コンフィギュレーション

ネットワーク図

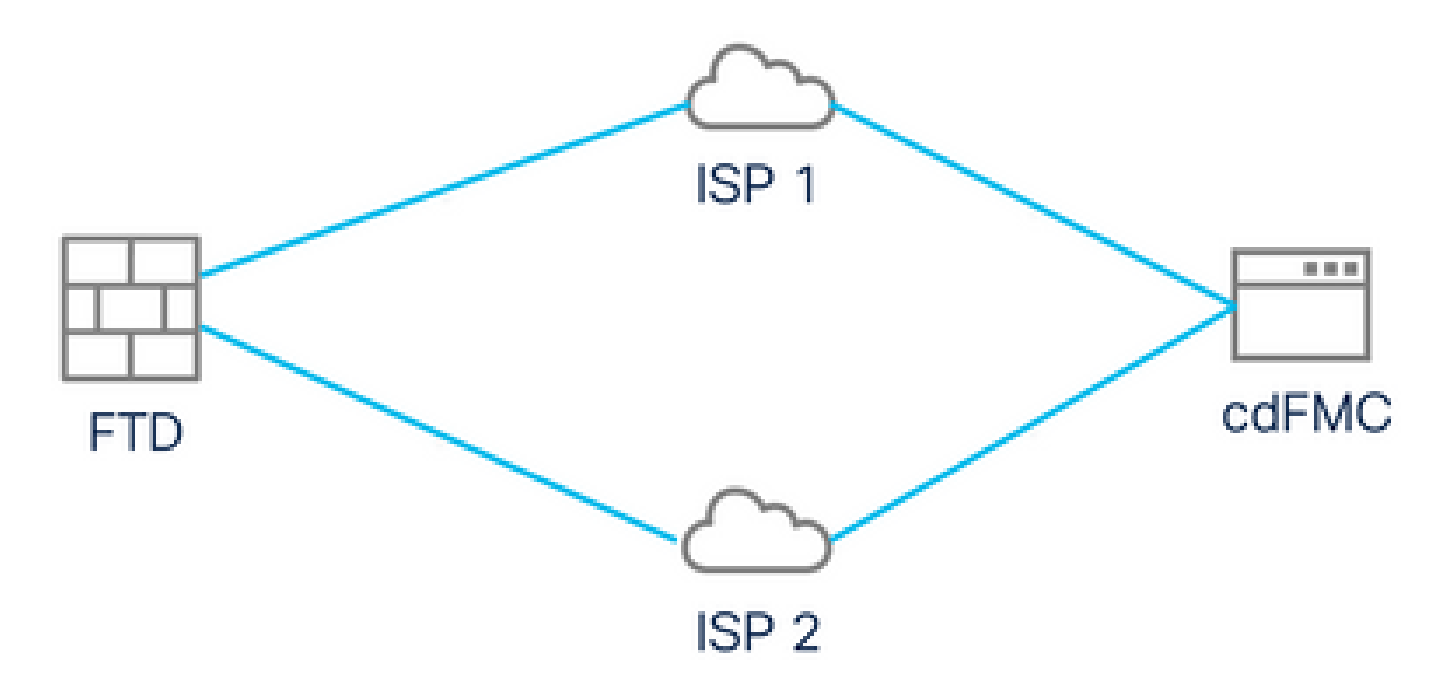

ネットワーク図

## 管理アクセス用のデータインターフェイスの設定

コンソールを使用してデバイスにログインし、configure network management-data-interfaceコマンドを使用して、管理アクセス用のデータインターフェイスの1つを設定します。

<#root>

>

#### configure network management-data-interface

Note: The Management default route will be changed to route through the data interfaces. If you are conninterface with SSH, your connection may drop. You must reconnect using the console port.

#### GigabitEthernet0/0

Specify a name for the interface [outside]:

outside-1

IP address (manual / dhcp) [dhcp]:

manual

IPv4/IPv6 address:

10.6.2.4

Netmask/IPv6 Prefix:

255.255.255.0

Default Gateway:

10.6.2.1

元の管理インターフェイスは、DHCPを使用するように設定できないことに注意してください。 これは、show networkコマンドを使用して確認できます。

CDOによるFTDのオンボード

このプロセスはAzure FTDをCDOにオンボードするため、クラウド提供のFMCで管理できます。 このプロセスではCLI登録キーを使用します。これは、デバイスにDHCP経由で割り当てられた IPアドレスがある場合に便利です。ログタッチプロビジョニングやシリアル番号などの他のオン ボーディング方法は、Firepower 1000、Firepower 2100、またはセキュアファイアウォール 3100プラットフォームでのみサポートされます。

ステップ1: CDOポータルで、Inventory に移動し、Onboard オプションをクリックします。

| ÷                 | $\rightarrow$ G        |     | ♦ ि • https://www.defensed | orchestrator.com/devices                         |                |                | ជ        | 0                    | ₹ » | ර =          |
|-------------------|------------------------|-----|----------------------------|--------------------------------------------------|----------------|----------------|----------|----------------------|-----|--------------|
| -ili-ili<br>cisco | Defense Orchestra      | tor | Inventory                  | Q Search                                         | ₽ <b>1</b> -   | \$- ∉          | ) ? -    |                      |     |              |
| ≡                 | Hide Menu              |     | T Devices Templates        | Search by Device Name, IP Address, or Serial Nun | nber           |                | Displa   | aying 0 of 0 results | C   | (t) <b>+</b> |
|                   | Dashboard              |     | All                        |                                                  |                |                |          |                      |     | 2            |
| $\bigcirc$        | Multicloud New Defense | N   | Name ¢                     |                                                  | Configuration  | Status 🗘       | Co       | onnectivity \$       |     |              |
|                   | Inventory              |     | 1                          |                                                  |                |                |          |                      |     |              |
| Con               | figuration             |     |                            |                                                  |                |                |          |                      |     |              |
| ۲                 | Policies               | >   |                            |                                                  |                |                |          |                      |     |              |
| *                 | Objects                | >   |                            |                                                  |                |                |          |                      |     |              |
| •Ď•               | VPN                    | >   |                            |                                                  |                |                |          |                      |     |              |
| -∿-               | Analytics              | >   |                            | No devices or services found. You must onboar    | rd a device or | service to get | started. |                      |     |              |
| ٩                 | Change Log             |     |                            |                                                  |                |                |          |                      |     |              |
| ( <del>*)</del>   | Jobs                   |     |                            |                                                  |                |                |          |                      |     |              |
| ×                 | Tools & Services       | >   |                            |                                                  |                |                |          |                      |     |              |
| {\$}              | Settings               | >   |                            |                                                  |                |                |          |                      |     |              |
|                   |                        |     |                            |                                                  |                |                |          |                      |     |              |
|                   |                        |     |                            |                                                  |                |                |          |                      |     |              |

インベントリページ

ステップ2:FTDタイルをクリックします。

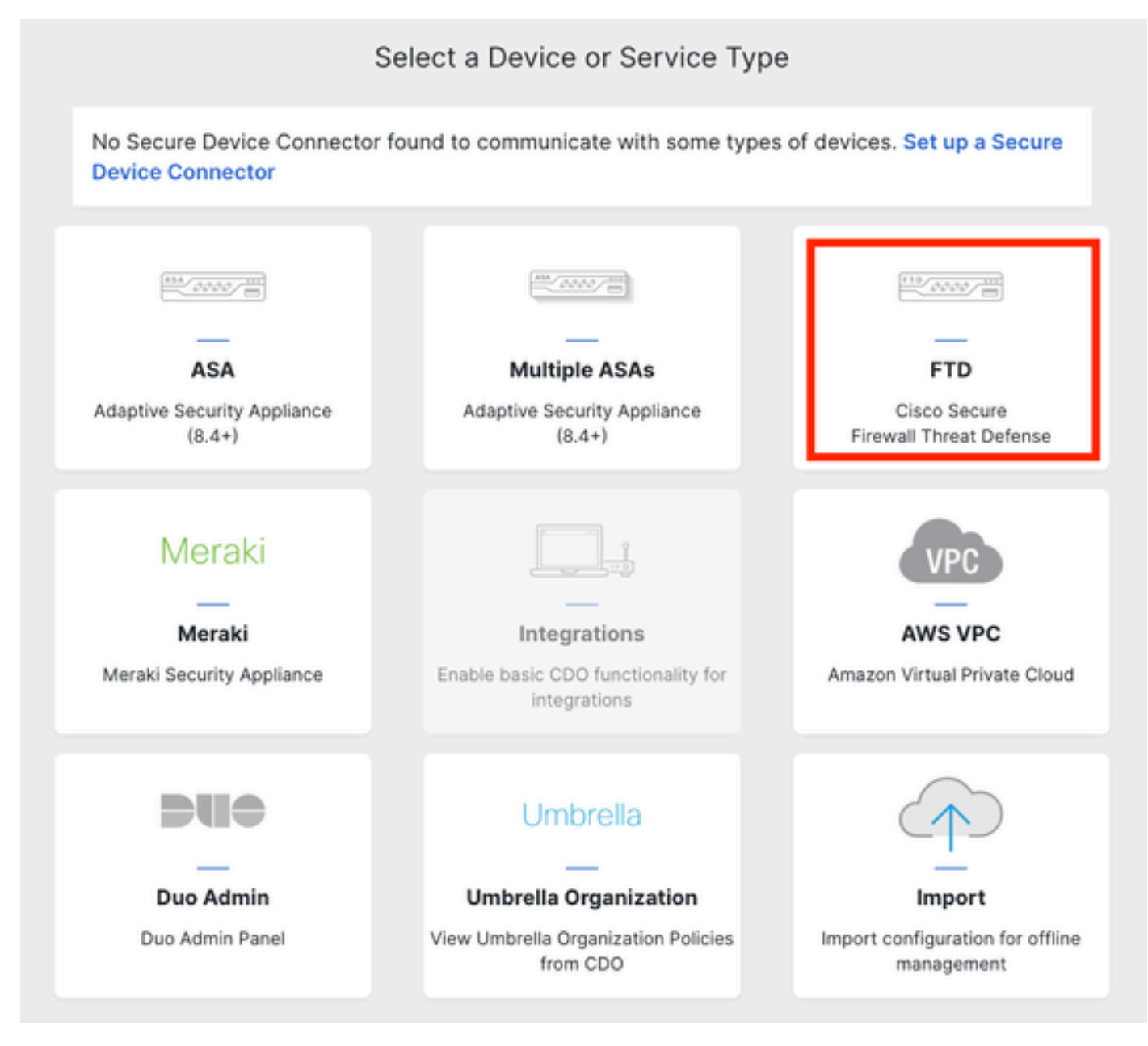

FTDのオンボーディング

### ステップ3:オプションUse CLI Registration keyを選択します。

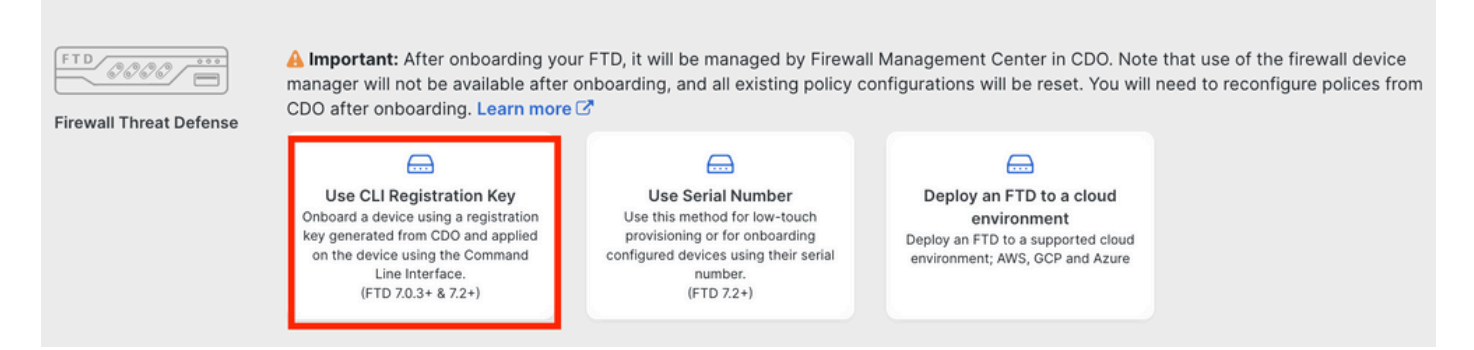

CLI登録キーの使用

ステップ 4: configure managerコマンドから開始してCLIキーをコピーします。

| 1 | Device Name          | FTDv-Azure                                                                                                    |
|---|----------------------|----------------------------------------------------------------------------------------------------|
| 2 | Policy Assignment    | Access Control Policy: Default Access Control Policy                                                                                                    |
| 3 | Subscription License | Performance Tier: FTDv, License: Threat, Malware, URL License                                                                                                    |
| • | CLI Registration Key | <ol> <li>Ensure the device's initial configuration is complete before trying to apply the registration key. Learn more C</li> <li>Copy the CLI Key below and paste it into the CLI of the FTD</li> <li>configure manager add cisco-cisco-systemss1kaau.app.us.cdo.cisco.com<br/>t67mPqC8cAW6GH2NhhhTUD4poWARdRr7 YJqFWzmpnfbJ6WANBeHTAhXnod9E7cle cisco-cisco-systemss1kaau.app.us.cdo.cisco.com</li> <li>Next</li> </ol> |

Copy Configure Managerコマンド

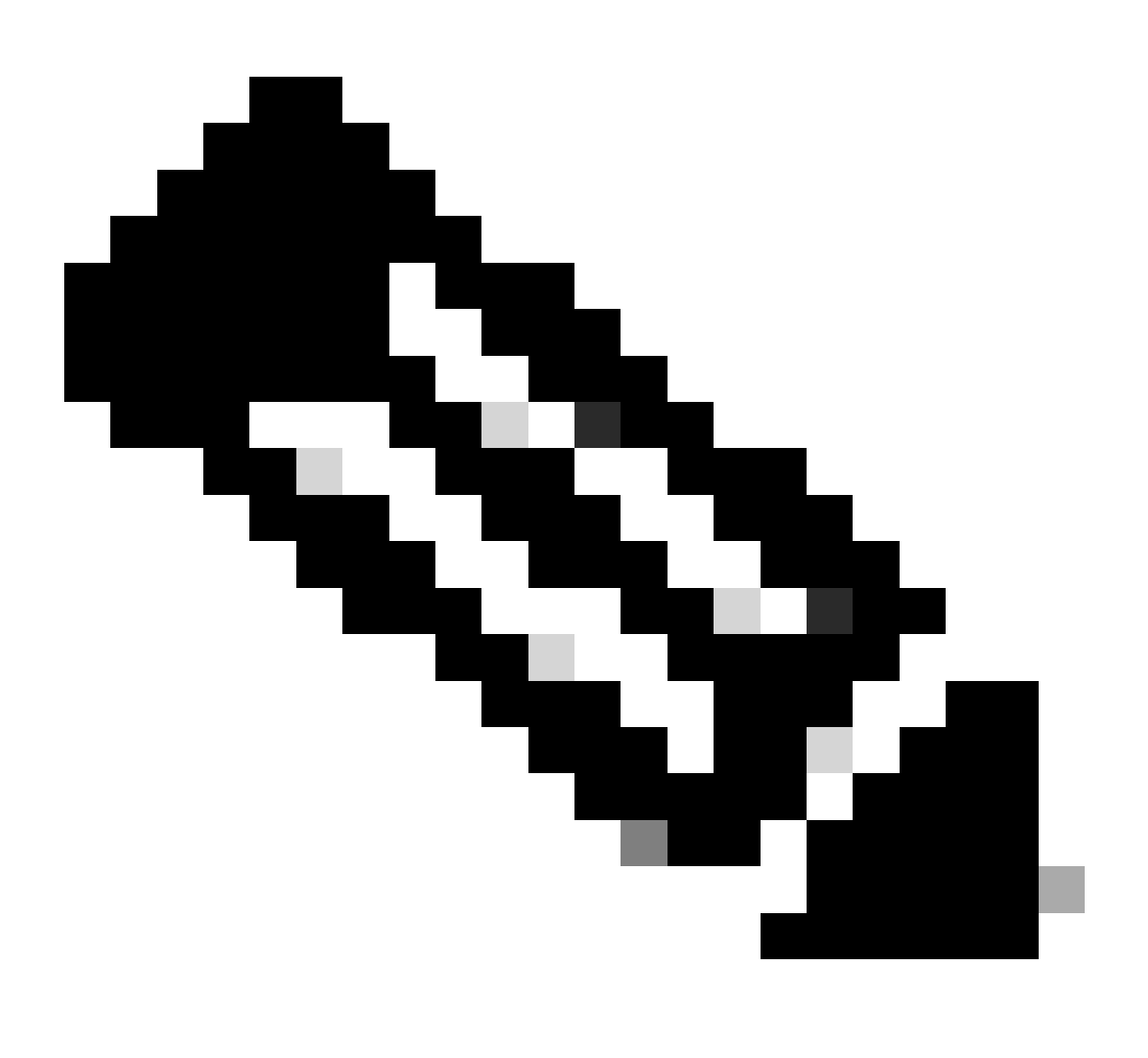

注:CLIキーは、オンプレミスFMCを使用したFTDの登録で使用される形式と一致します。

そこでは、管理対象デバイスがNATデバイスの背後にある場合に登録を許可するように NAT-IDを設定できます。configure manager add <fmc-hostname-or-ipv4> <registrationkey> <nat-id> <display-name>

ステップ 5:コマンドをFTD CLIに貼り付けます。通信が成功した場合は、次のメッセージを受信する必要があります。

Manager cisco-cisco-systems--s1kaau.app.us.cdo.cisco.com successfully configured. Please make note of reg\_key as this will be required while adding Device in FMC.

#### 手順6:CDOに戻り、Nextをクリックします。

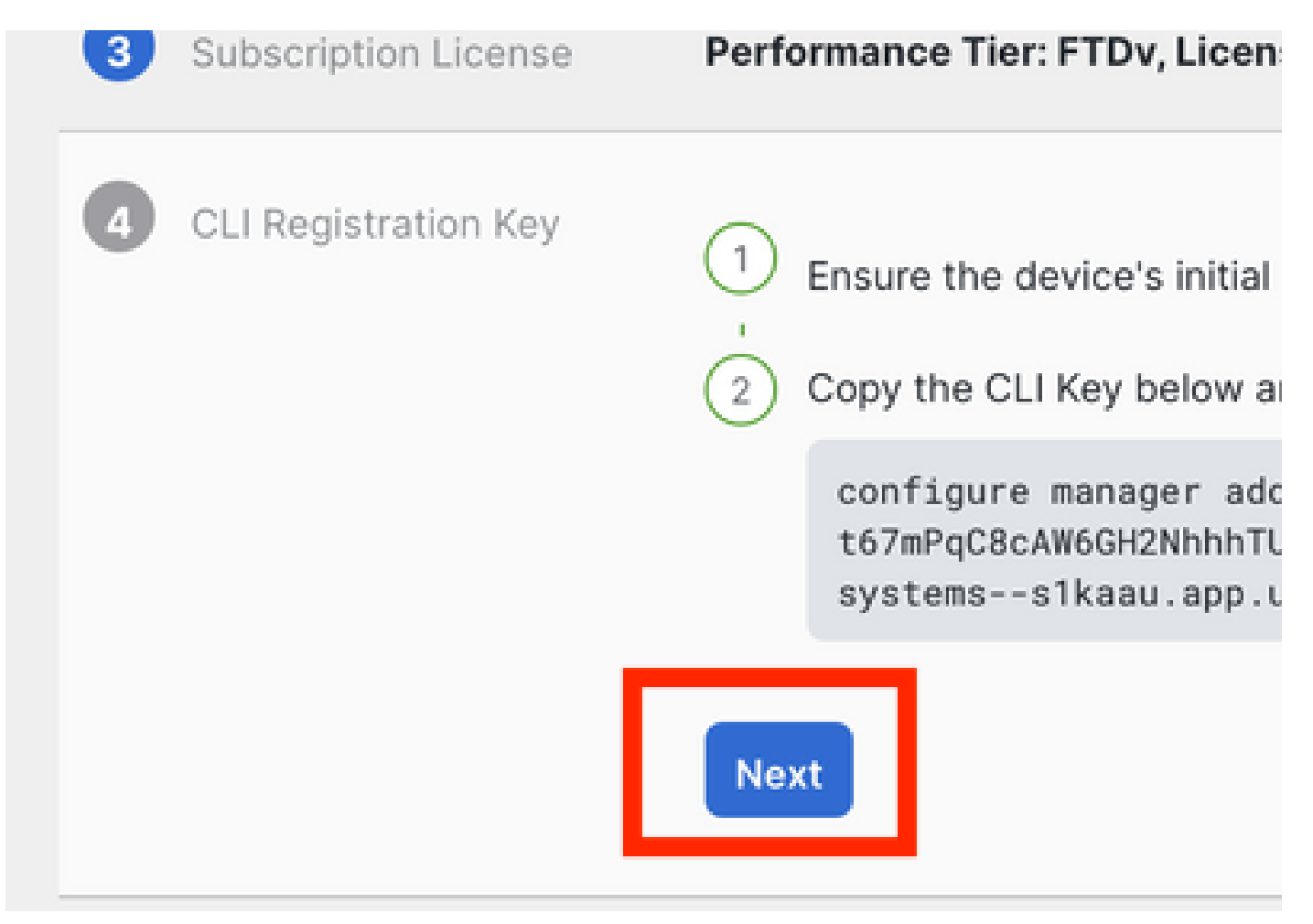

[Next] をクリックします。

CDOは登録プロセスを続行し、完了までに長い時間がかかることを示すメッセージが表示されま す。登録プロセスのステータスを確認するには、サービスページのデバイスリンクをクリックし ます。

手順7:Tools & ServicesページからFMCにアクセスします。

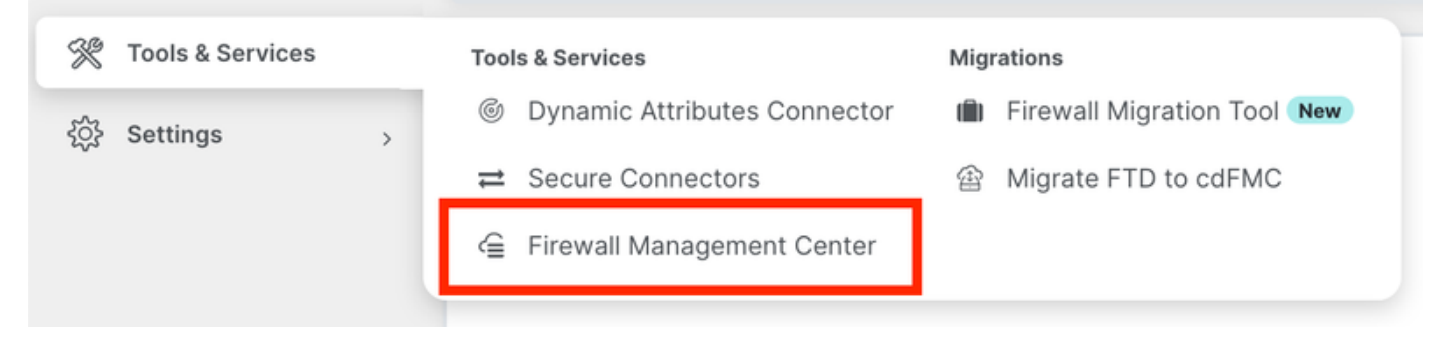

cdFMCへのアクセス

## Devices リンクをクリックします。

| Mana      | igement           |
|-----------|-------------------|
|           | Devices           |
| ÷         | Policico          |
| $\otimes$ | Objects           |
| +€        | NAT               |
| ംപ്രം     | Site to Site VPN  |
| °Ço       | Remote Access VPN |
| 563       | Platform Settings |

Devicesをクリックします

これでFTDがCDOにオンボーディングされ、クラウド配信のFMCで管理できるようになります。 次の図では、デバイス名の下にNO-IPが表示されています。これは、CLI登録キーを使用したオン ボーディングプロセスで必要になります。

| Defense Orchestrator<br>FMC / Devices / Device Management | Analysis    | Policies Devic | ces Objec  | cts Integration 🍤     | Return Home Deploy Q     | o 🔅 🛛                            | alta<br>cist  | e SECURE            |
|-----------------------------------------------------------|-------------|----------------|------------|-----------------------|--------------------------|----------------------------------|---------------|---------------------|
| View By: Group  All (1)  Error (0)  Warning (0)           | Offline (0) | Normal (1)     | Deployment | Pending (0) • Upgrade | (0) • Snort 3 (1)        | C                                | Deploymer     | nt History<br>Add 🔻 |
| Collapse All                                              |             |                |            |                       |                          |                                  |               |                     |
| Name                                                      | М           | lodel          | Version    | Chassis               | Licenses                 | Access Control Policy            | Auto RollBack |                     |
| Ungrouped (1)                                             |             |                |            |                       |                          |                                  |               |                     |
| FTDv-Azure Snort 3                                        | FTC         | Dv for Azure   | 7.3.1      | N/A                   | Essentials, IPS (2 more) | Default Access Control<br>Policy | «P            | 1:                  |

## マネージャアクセス用の冗長データインターフェイスの設定

このプロセスでは、管理アクセス用に2番目のデータインターフェイスを割り当てます。

ステップ1: Devicesタブで、鉛筆アイコンをクリックしてFTD編集モードにアクセスします。

| 4       | Defense Orchestrator Analy<br>FMC / Devices / Device Management Analy | ysis Policies D  | Devices Obje                   | ects Integration 👈 F  | teturn Home Deploy Q     | 0 0                              |                 | diado SECURE |
|---------|-----------------------------------------------------------------------|------------------|--------------------------------|-----------------------|--------------------------|----------------------------------|-----------------|--------------|
| View B  | y: Group 💌                                                            |                  |                                |                       |                          |                                  | Deploym         | nent History |
| All (   | 1) • Error (0) • Warning (0) • Offline                                | (0) • Normal (1) | <ul> <li>Deployment</li> </ul> | Pending (0) • Upgrade | (0) • Snort 3 (1)        | •                                | Q Search Device | Add 🔻        |
| Collaps | e.All                                                                 |                  |                                |                       |                          |                                  |                 |              |
|         | Name                                                                  | Model            | Version                        | Chassis               | Licenses                 | Access Control Policy            | Auto RollBack   |              |
|         | ✓ Ungrouped (1)                                                       |                  |                                |                       |                          |                                  |                 |              |
|         | FTDv-Azure Snort 3     NO-IP - Routed                                 | FTDv for Azure   | 7.3.1                          | N/A                   | Essentials, IPS (2 more) | Default Access Control<br>Policy | ŝ               | 1            |

FTDの編集

ステップ2: Interfaceタブで、冗長管理インターフェイスとして割り当てるインターフェイスを 編集します。これをまだ行っていない場合は、インターフェイス名とIPアドレスを設定します。

ステップ 3: Manager Accessタブで、Enable management on this interface for the managerチェックボックスをオンにします。

| Edit Physic   | cal Inter  | face       |                  |           |               |        |                    |          |        | 0  |
|---------------|------------|------------|------------------|-----------|---------------|--------|--------------------|----------|--------|----|
| General       | IPv4       | IPv6       | Path Monito      | ing Hard  | lware Configu | ration | Manager Access     | Advanced | i      |    |
| 🗹 Enable m    | nanagemei  | nt on this | interface for th | e Manager |               |        |                    |          |        |    |
| Available Net | tworks C   |            | +                |           |               | Allow  | wed Management Net | works    |        |    |
| Q Search      |            |            |                  | ]         |               | an     | у                  |          |        |    |
| any-ipv4      |            |            |                  | 1         |               |        |                    |          |        |    |
| any-ipv6      |            |            |                  |           | Add           |        |                    |          |        |    |
| IPv4-Bench    | nmark-Tes  | ts         |                  |           |               |        |                    |          |        |    |
| IPv4-Link-I   | _ocal      |            |                  |           |               |        |                    |          |        |    |
| IPv4-Multic   | ast        |            |                  |           |               |        |                    |          |        |    |
| IPv4-Privat   | e-10.0.0.0 | )-8        |                  |           |               |        |                    |          |        |    |
|               |            |            |                  |           |               |        |                    |          |        |    |
|               |            |            |                  |           |               |        |                    |          | Cancel | ОК |

マネージャのアクセスの有効化

ステップ 4 : General タブで、インターフェイスがセキュリティゾーンに割り当てられていることを確認し、OKをクリックします。

#### Edit Physical Interface

| General       | IPv4      | IPv6 | Path Monitoring | Hardware Configuration | Manager Access | Advanced |
|---------------|-----------|------|-----------------|------------------------|----------------|----------|
| Name:         |           |      |                 |                        |                |          |
| outside-2     |           |      |                 |                        |                |          |
| Enabled       |           |      |                 |                        |                |          |
| Managen       | nent Only |      |                 |                        |                |          |
| Description:  |           |      |                 |                        |                |          |
|               |           |      |                 |                        |                |          |
| Mode:         |           |      |                 |                        |                |          |
| None          |           |      | •               |                        |                |          |
| Security Zone | e:        |      |                 |                        |                |          |
| outside2-sa   | z         |      | *               |                        |                |          |
| - <u>-</u>    |           |      |                 |                        |                |          |

冗長データインターフェイスのセキュリティゾーン

ステップ 5:これで、両方のインターフェイスにManager Accessタグが付けられたことに注目し てください。さらに、プライマリデータインターフェイスが別のセキュリティゾーンに割り当て られていることを確認します。

| F<br>Cit | <b>FDV-A</b><br>co Firepov | <b>ZUIR</b><br>ver Threat D | efense for Azur  | e           |     |             |                              |      |                                |      |        | Save       | Cancel   |
|----------|----------------------------|-----------------------------|------------------|-------------|-----|-------------|------------------------------|------|--------------------------------|------|--------|------------|----------|
|          | Device                     | Routing                     | Interfaces       | Inline Sets | DHC | P VTEP      |                              |      |                                |      |        |            |          |
|          |                            |                             |                  |             |     |             |                              | Q 56 | earch by name                  | Sync | Device | Add Inter  | rfaces 🔻 |
|          | Interface                  | •                           |                  | Logical N   | Тур | Security Z  | MAC Address (Active/Standby) |      | IP Address                     |      | Path   | Virtual Ro |          |
|          | <ul> <li>Diagn</li> </ul>  | ostic0/0                    |                  | diagnostic  | Phy |             |                              |      |                                |      | Disa   | Global     | /        |
|          | 🔵 Gigab                    | itEthernet0/0               | (Manager Access) | outside-1   | Phy | outside1-sz |                              |      | 10.6.2.4/255.255.255.0(Static) |      | Disa   | Global     | /        |
|          | Gigab                      | itEthernet0/1               | (Manager Access) | outside-2   | Phy | outside2-sz |                              |      | 10.6.3.4/255.255.255.0(Static) |      | Disa   | Global     | /        |

インターフェイス設定の確認

次のセクションでは、ステップ6~10は、CDOに到達するために2つの等コストのデフォルトル ートを設定することを目的とし、各デフォルトルートは独立したSLAトラッキングプロセスによ ってモニタされます。SLAトラッキングにより、監視対象インターフェイスを使用してcdFMCと 通信するための機能パスが存在することが保証されます。

手順 6:Routingタブに移動し、ECMPメニューで両方のインターフェイスを含む新しいECMPゾ ーンを作成します。

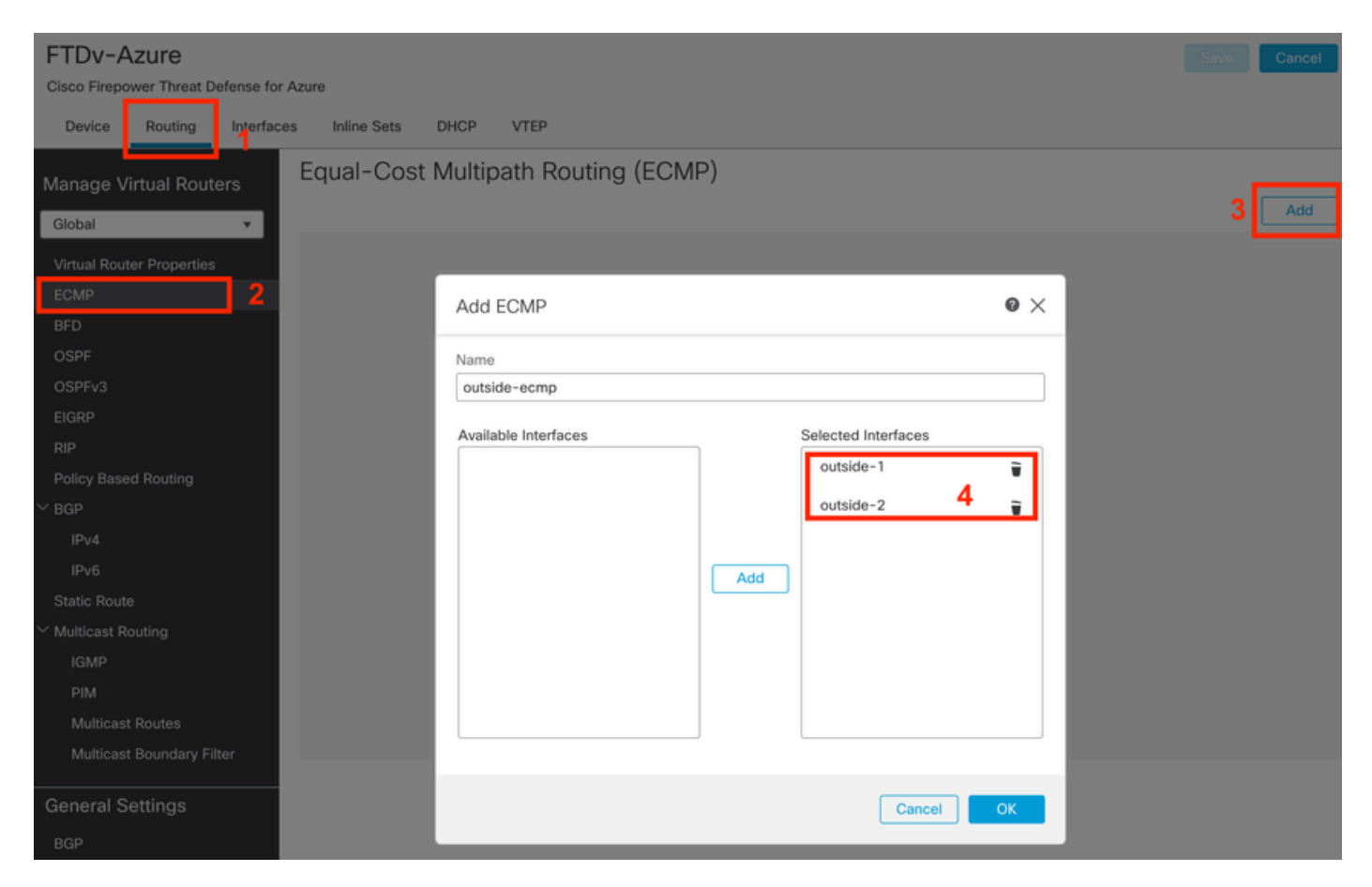

ECMPゾーンの設定

OKをクリックして、保存します。

手順7:Routingタブから、Static Routesに移動します。

プライマリルートを編集するには、鉛筆アイコンをクリックします。プラス記号をクリックして 、新しいSLAトラッキングオブジェクトを追加します。

| FTDv-Azure                                                | You have unsaved changes Save Cancel                               |
|-----------------------------------------------------------|--------------------------------------------------------------------|
| Cisco Firepower Threat Defense for Azure                  | Edit Static Route Configuration                                    |
| Device Routing Interfaces Inlin<br>Manage Virtual Routers | Type:  IPv4 IPv6 Interface*  Add Route                             |
| Global VNetwo                                             | (Interface starting with this icon is in available for route leak) |
| Virtual Router Properties                                 | Available Network C + Selected Network                             |
| ECMP                                                      | Q Search Add any-ipv4                                              |
| BFD any-ipu                                               | any-ipv4                                                           |
| OSPF Pv                                                   | IPv4-Benchmark-Tests                                               |
| OSPFv3                                                    | IPv4-Link-Local                                                    |
| EIGRP                                                     | IPv4-Multicast                                                     |
| RIP                                                       | IPv4-Private-10.0.0-8                                              |
| Policy Based Routing                                      | IPv4-Private-172.16.0.0-12                                         |
| ∽ BGP                                                     |                                                                    |
| IPv4                                                      | Ensure that egress virtualrouter has route to that destination     |
| IPv6                                                      | Gateway                                                            |
| Static Route                                              | 10.6.2.1 +                                                         |
| ✓ Multicast Routing                                       | Metric:                                                            |
| IGMP                                                      | 1                                                                  |
| PIM                                                       | (1 - 254)                                                          |
| Multicast Routes                                          | Tunneled: Used only for default Route)                             |
| Multicast Boundary Filter                                 | Route Tracking:                                                    |
| General Settings                                          |                                                                    |
| BGP                                                       | Cancel OK of 1 > >  C                                              |

プライマリルートを編集してSLAトラッキングを追加する

ステップ 8 : 機能的なSLAトラッキングに必要なパラメータは、次の図で強調表示されています。オプションで、Number of Packets、Timeout、Frequencyなどの他の設定を調整できます。

| Name:<br>outside1-sla                          |     | Description:                                  |           |
|------------------------------------------------|-----|-----------------------------------------------|-----------|
| Frequency (seconds):<br>60<br>(1-604800)       |     | SLA Monitor ID*:                              |           |
| Threshold (milliseconds):<br>5000<br>(0-60000) |     | Timeout (millisecond<br>5000<br>(0-604800000) | is):      |
| Data Size (bytes):<br>28<br>(0-16384)          |     | ToS:<br>0                                     |           |
| Number of Packets:                             |     | Monitor Address*:                             |           |
| Available Zones C<br>Q Search<br>outside1-sz   | Add | Selected Zones/Inter<br>outside1-sz           | faces     |
| outside2-sz                                    |     |                                               |           |
|                                                |     |                                               |           |
|                                                |     | Car                                           | icel Save |

0

この例では、outside1インターフェイスを介してインターネット(およびCDO)に到達する FTD機能を監視するために、Google DNS IPが使用されました。準備ができたら、okをクリック します。

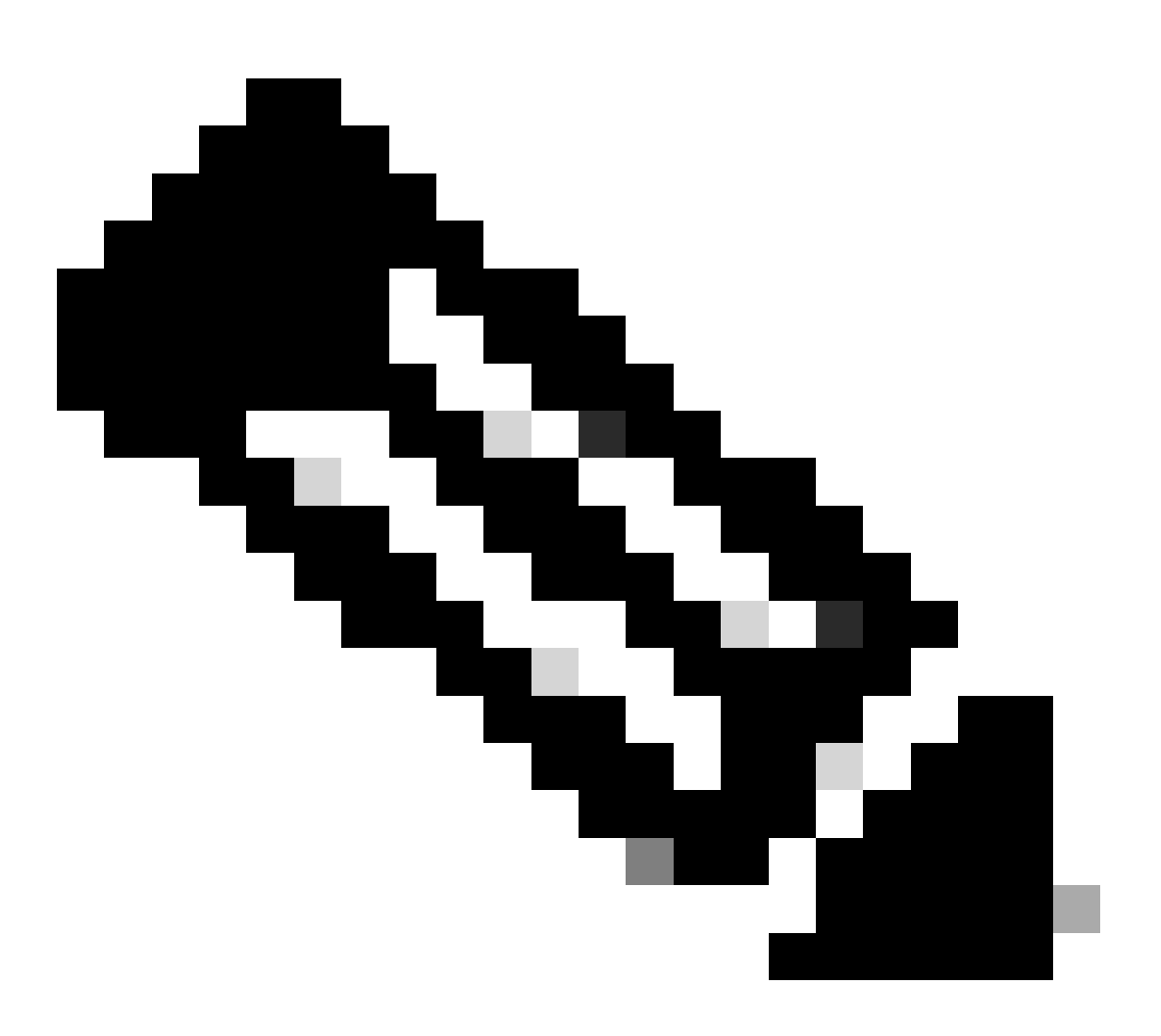

注:FTD外部インターフェイスから到達可能であると検証済みのIPを追跡していることを 確認します。到達不能なIPを持つトラックを設定すると、このFTDでデフォルトルートが ダウンし、CDOとの通信機能が停止する可能性があります。

ステップ9:Saveをクリックし、新しいSLAトラッキングがプライマリインターフェイスを指す ルートに割り当てられていることを確認します。 Route Tracking:

outside1-sla

外部1 SLAトラッキング

OKをクリックすると、次の警告メッセージを示すポップアップが表示されます。

# Warning about Static Route

This Static route is defined on the Defense Orchestrator Access Interface. Ensure the change is not affecting connectivity to the device

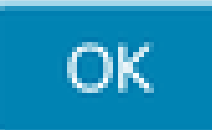

構成の警告

ステップ 10: Add Routeオプションをクリックして、冗長データインターフェイスの新しいルートを追加します。次の図では、ルートのメトリック値が同じであることに注意してください。また、SLAトラッキングには異なるIDが割り当てられています。

| Type: <ul> <li>IPv4</li> <li>IPv6</li> </ul>               |                      |
|------------------------------------------------------------|----------------------|
| Interface*                                                 |                      |
| outside-2                                                  |                      |
| (Interface starting with this icon 🐼 signifies it is avail | able for route leak) |
| Available Network C +                                      | Selected Network     |
| Q Search Add                                               | any-ipv4             |
| any-ipv4                                                   |                      |
| IPv4-Benchmark-Tests                                       |                      |
| IPv4-Link-Local                                            |                      |
| IPv4-Multicast                                             |                      |
| IPv4-Private-10.0.0.0-8                                    |                      |
| IPv4-Private-172.16.0.0-12                                 |                      |
|                                                            |                      |
| Gateway*                                                   |                      |
| 10.6.3.1 • +                                               |                      |
| Metric:                                                    |                      |
| 1                                                          |                      |
| (1 - 254)                                                  |                      |
| Tunneled: (Used only for default Route)                    |                      |
| Route Tracking:                                            |                      |
| outside2-sla 🔻 🕂                                           |                      |
|                                                            |                      |
|                                                            | Cancel               |

冗長スタティックルートの設定

| Name:                     | Description:              |
|---------------------------|---------------------------|
| outside2-sla              |                           |
| Frequency (seconds):      | SLA Monitor ID*:          |
| 60                        | 2                         |
| (1-604800)                |                           |
| Threshold (milliseconds): | Timeout (milliseconds):   |
| 5000                      | 5000                      |
| (0-60000)                 | (0-604800000)             |
| Data Size (bytes):        | ToS:                      |
| 28                        | 0                         |
| (0-16384)                 |                           |
| Number of Packets:        | Monitor Address*          |
| 1                         |                           |
| Available Zones C         |                           |
| Q Search                  | Selected Zones/Interfaces |
| outside1-sz               | Add outside2-sz           |
| outside2-sz               |                           |
|                           |                           |
|                           |                           |
|                           |                           |
|                           |                           |
|                           |                           |
|                           |                           |
|                           |                           |
|                           | Cancel Save               |

0

[Save] をクリックします。

ステップ 11必要に応じて、Device > ManagementでセカンダリデータインターフェイスIPを指定 できます。 ただし、現在のオンボーディング方式ではCLI登録キープロセスが使用されるため、 これは必須ではありません。

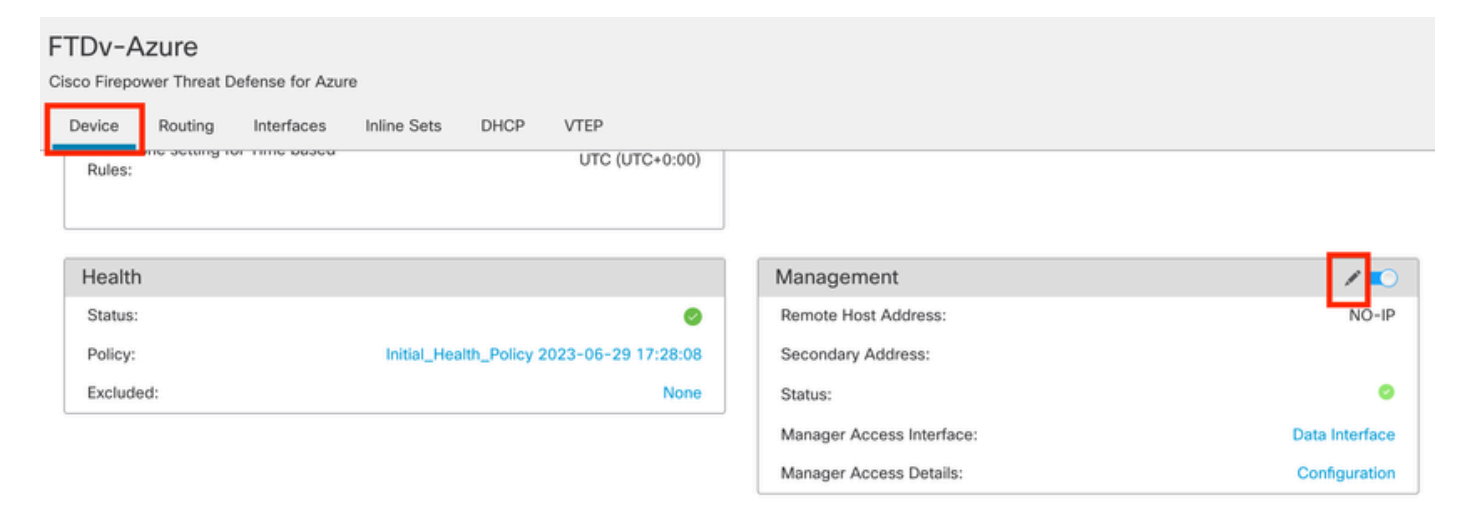

(オプション) Managementフィールドで冗長データインターフェイスのIPを指定します

#### ステップ 12変更を展開します。

(オプション)アクティブ/バックアップインターフェイスモードのインターフェ イスコストを設定します。

デフォルトでは、データインターフェイス上の冗長管理はラウンドロビンを使用して、両方のイ ンターフェイス間に管理トラフィックを分散します。または、一方のWANリンクの帯域幅がもう 一方よりも大きく、このリンクをプライマリ管理リンクにして、もう一方をバックアップとして 残す場合は、プライマリリンクのコストを1に、バックアップリンクのコストを2に設定します。 次の例では、インターフェイスGigabitEthernet0/0がプライマリWANリンクとして維持され、 GigabiEthernet0/1がバックアップ管理リンクとして機能しています。

1. Devices > FlexConfigリンクに移動し、flexConfigポリシーを作成します。flexConfigポリシーが すでに設定され、FTDに割り当てられている場合は、それを編集します。

#### Devices Objects Integration

| Device Management | VPN                     | Troubleshoot       |  |  |  |
|-------------------|-------------------------|--------------------|--|--|--|
| Device Upgrade    | Site To Site            | File Download      |  |  |  |
| NAT               | Remote Access           | Threat Defense CLI |  |  |  |
| QoS               | Dynamic Access Policy   | Packet Tracer      |  |  |  |
| Platform Settings | Troubleshooting         | Packet Capture     |  |  |  |
| FlexConfig        | Site to Site Monitoring |                    |  |  |  |
| Certificates      |                         |                    |  |  |  |

FlexConfigメニューへのアクセス

### 2. 新しいFlexConfigオブジェクトを作成します。

- FlexConfigオブジェクトに名前を付けます。
- DeploymentセクションとTypeセクションで、それぞれEverytimeとAppendを選択します。
- ・図22に示すように、インターフェイスのコストを次のコマンドで設定します。
- [Save] をクリックします。

<#root>

interface GigabitEthernet0/0

policy-route cost 1

<=== A cost of 1 means this will be the primary interface for management communication with CDO tenant. interface GigabitEthernet0/1

policy-route cost 2

<=== Cost 2 sets this interface as a backup interface.</pre>

| Defense Orchestrator<br>FMC / Devices / Flexcorifig Policy Editor | Analysis Policies Devices Obj          | ects Integral      | ion                     |                           | ۍ                 | Return Home | Deploy | ۹  | 0  | ٥ |
|-------------------------------------------------------------------|----------------------------------------|--------------------|-------------------------|---------------------------|-------------------|-------------|--------|----|----|---|
| MyFlexconfig<br>Enter Description                                 | Add FlexConfig Object                  |                    |                         |                           |                   |             |        |    | 0  | 1 |
| Available FlexConfig C FlexConfig Object                          | Name:<br>InterfaceCost<br>Description: | 2                  |                         |                           |                   |             |        |    |    |   |
| V Sustem Defined                                                  |                                        |                    |                         |                           |                   |             |        |    |    |   |
| *3 Defect DVS Configure                                           | Copy-pasting any rich text might int   | roduce line breaks | while generating CLI. P | lease verify the          | CLI before deploy | yment.      |        | -  |    |   |
| Default Inspection Pertocol Disable                               | Insert • E Deployment:                 | Everytime          |                         | <ul> <li>Type:</li> </ul> | Append            |             | *      |    | 3  |   |
| *2 Default Inspection Protocol Enable                             | interface GigabitEthernet0/0           |                    |                         |                           |                   |             |        |    |    |   |
| * DHCPu6 Prefix Delegation Configure                              | interface GigabitEthernet0/1           | 4                  |                         |                           |                   |             |        |    |    |   |
| -PDHCPv6 Prefix Delegation UnConfigure                            | policy-route cost 2                    |                    |                         |                           |                   |             |        |    |    |   |
| *a DNS_Configure                                                  |                                        |                    |                         |                           |                   |             |        |    |    |   |
| . DNS. UnConfigure                                                |                                        |                    |                         |                           |                   |             |        |    |    |   |
| *a Eigrp_Configure                                                |                                        |                    |                         |                           |                   |             |        |    |    |   |
| "a Eigrp_Interface_Configure                                      | ſ                                      |                    |                         |                           |                   |             |        |    |    | E |
| .9 Eigrp_UnConfigure                                              |                                        |                    |                         |                           |                   |             |        |    |    | H |
| .9 Eigrp_Unconfigure_All                                          | ▼ Variables                            |                    |                         |                           |                   |             |        |    |    |   |
| "a inspect_IPv6_Configure                                         | Name                                   | Dimension          | Default Value           | Property<br>(Type:Name)   | Override          | Description |        |    |    |   |
| .9 Inspect_IPv6_UnConfigure                                       |                                        |                    | No records to disp      | lay                       |                   |             |        |    |    |   |
| *a ISIS_Configure                                                 |                                        |                    |                         |                           |                   |             |        |    |    |   |
| "a ISIS_Interface_Configuration                                   |                                        |                    |                         |                           |                   |             |        |    |    |   |
| JISIS_Unconfigure                                                 |                                        |                    |                         |                           |                   |             |        | 5  |    |   |
| .9 ISIS_Unconfigure_All                                           |                                        |                    |                         |                           |                   |             |        |    | _  |   |
| a Netflow_Add_Destination                                         |                                        |                    |                         |                           |                   |             | Cancel | Sa | ve |   |
| .9 Netflow Clear Parameters                                       |                                        |                    |                         |                           |                   |             |        |    | _  |   |

Flexconfigオブジェクトの追加

3. 図に示すように、最近作成したオブジェクトを選択し、選択したFlexConfigs追加セクションに 追加します。変更を保存し、設定を展開します。

| Defense Orchestrator Analysis Flexconfig Policy Editor | Policies Devices | Objects Integration | C Return Home Deploy | λοφο<br>5            |              |
|--------------------------------------------------------|------------------|---------------------|----------------------|----------------------|--------------|
| MyFlexconfig                                           |                  |                     |                      | Preview Config Sov 4 | Cancel       |
| Enter Description                                      |                  |                     |                      |                      | _            |
|                                                        |                  |                     |                      | Policy Ass           | ignments (1) |
|                                                        | " B Selected Pre | pend FlexConfigs    |                      |                      |              |
| Available FlexConfig C FlexConfig Object               | # Name           |                     | Description          |                      |              |
| ×                                                      | _                |                     |                      |                      |              |
| V User Defined                                         | 2                |                     |                      |                      |              |
| Ta InterfaceCost                                       |                  |                     |                      |                      |              |
| ✓ System Defined                                       |                  |                     |                      |                      |              |
| "a Default_DNS_Configure                               |                  |                     |                      |                      |              |
| .9 Default_Inspection_Protocol_Disable                 |                  |                     |                      |                      |              |
| Befault_Inspection_Protocol_Enable                     |                  |                     |                      |                      |              |
| DHCPv6_Prefix_Delegation_Configure                     |                  |                     |                      |                      |              |
| DHCPv6_Prefix_Delegation_UnConfigure                   |                  |                     |                      |                      |              |
| B DNS_Configure                                        |                  |                     |                      |                      |              |
| .9 DNS_UnConfigure                                     | " Selected App   | pend FlexConfigs    |                      |                      |              |
| Ta Eigrp_Configure                                     | # Name           |                     | Description          | 3                    |              |
| Bigrp_Interface_Configure                              | 1 InterfaceO     | set                 |                      |                      | 0 =          |
| .9 Eigrp_UnConfigure                                   | i internaceou    | 751                 |                      |                      | ~            |
| .9 Eigrp_Unconfigure_All                               |                  |                     |                      |                      |              |
| a Inspect_IPv6_Configure                               |                  |                     |                      |                      |              |
| "Inspect_IPv6_UnConfigure                              |                  |                     |                      |                      |              |
| "a ISIS_Configure                                      |                  |                     |                      |                      |              |
| "a ISIS_Interface_Configuration                        |                  |                     |                      |                      |              |
|                                                        |                  |                     |                      |                      |              |
| " ISIS_Unconfigure_All                                 |                  |                     |                      |                      |              |
| 2 Netflow Add Destination                              |                  |                     |                      |                      |              |

Flexconfigポリシーへのオブジェクトの割り当て

#### 4.変更を展開します。

# 確認

1. 確認するには、show networkコマンドを使用します。冗長管理インターフェイスの新しいイン スタンスが形成されます。

> show network

<<----- output omitted for brevity ----->>

Address : 10.6.0.4 Netmask : 255.255.255.0 -----[ IPv6 ]-----Configuration : Disabled ==========[ Proxy Information ]============ State : Disabled Authentication : Disabled . . . State : Enabled Link : Up Name : outside-1 MTU : 1500 MAC Address : 60:45:BD:D8:6F:5C -----[ IPv4 ]------Configuration : Manual Address : 10.6.2.4 Netmask : 255.255.255.0 Gateway : 10.6.3.1 -----[ IPv6 ]------Configuration : Disabled State : Enabled Link : Up Name : outside-2 MTU : 1500 MAC Address : 60:45:BD:D8:67:CA -----[ IPv4 ]-----Configuration : Manual Address : 10.6.3.4 Netmask : 255.255.255.0 Gateway : 10.6.3.1 -----[ IPv6 ]------Configuration : Disabled

2. インターフェイスがsftunnelドメインの一部になりました。これは、show sftunnel interfacesコ マンドとshow running-config sftunnelコマンドで確認できます。

<#root>

>

show sftunnel interfaces

Physical Interface Name of the Interface GigabitEthernetO/O outside-1 GigabitEthernetO/1 outside-2

>

show running-config sftunnel

sftunnel interface outside-2 sftunnel interface outside-1 sftunnel port 8305
sftunnel route-map FMC\_GEN\_19283746\_RBD\_DUAL\_WAN\_RMAP\_91827346

3. ポリシーベースのルートは自動的にスペルアウトされます。インターフェイスコストを指定し なかった場合、adaptive-interfaceオプションはラウンドロビン処理を設定して、両方のインター フェイス間で管理トラフィックのロードバランシングを行います。

<#root>

>

show running-config route-map

!

route-map FMC\_GEN\_19283746\_RBD\_DUAL\_WAN\_RMAP\_91827346 permit 5
match ip address FMC\_GEN\_056473829\_RBD\_DUAL\_WAN\_ACL\_165748392
set adaptive-interface cost outside-1 outside-2

>

show access-list FMC\_GEN\_056473829\_RBD\_DUAL\_WAN\_ACL\_165748392

access-list FMC\_GEN\_056473829\_RBD\_DUAL\_WAN\_ACL\_165748392; 1 elements; name hash: 0x8e8cb508 access-list FMC\_GEN\_056473829\_RBD\_DUAL\_WAN\_ACL\_165748392 line 1 extended permit tcp any eq 8305 (hi

4. show running-config interface <interface> コマンドを使用してインターフェイス設定を確認します。

```
<#root>
```

>

show running-config interface GigabitEthernet 0/0

!
interface GigabitEthernet0/0
nameif outside-1
security-level 0
zone-member outside-ecmp
ip address 10.6.2.4 255.255.255.0
policy-route cost 1

>

show running-config interface GigabitEthernet 0/1

!
interface GigabitEthernet0/1
nameif outside-2
security-level 0
zone-member outside-ecmp
ip address 10.6.3.4 255.255.255.0

いくつかの追加コマンドを使用して、設定されたルートのトラッキングを確認できます。

<#root>

>

show track

Track 1 Response Time Reporter 2 reachability Reachability is Up <======== Ensure reachability is up for the monitored interf</pre> 2 changes, last change 09:45:00 Latest operation return code: OK Latest RTT (millisecs) 10 Tracked by: STATIC-IP-ROUTING 0 Track 2 Response Time Reporter 1 reachability Reachability is Up <========== Ensure reachability is up for the monitored interf</pre> 2 changes, last change 09:45:00 Latest operation return code: OK Latest RTT (millisecs) 1 Tracked by: STATIC-IP-ROUTING 0

>

show route

Codes: L - local, C - connected, S - static, R - RIP, M - mobile, B - BGP D - EIGRP, EX - EIGRP external, O - OSPF, IA - OSPF inter area N1 - OSPF NSSA external type 1, N2 - OSPF NSSA external type 2 E1 - OSPF external type 1, E2 - OSPF external type 2, V - VPN i - IS-IS, su - IS-IS summary, L1 - IS-IS level-1, L2 - IS-IS level-2 ia - IS-IS inter area, \* - candidate default, U - per-user static route o - ODR, P - periodic downloaded static route, + - replicated route SI - Static InterVRF, BI - BGP InterVRF Gateway of last resort is 10.6.3.1 to network 0.0.00

S\* 0.0.0.0 0.0.0.0 [1/0] via 10.6.3.1, outside-2 [1/0] via 10.6.2.1, outside-1 C 10.6.2.0 255.255.255.0 is directly connected, outside-1 L 10.6.2.4 255.255.255.255 is directly connected, outside-1 C 10.6.3.0 255.255.255.0 is directly connected, outside-2 L 10.6.3.4 255.255.255.255 is directly connected, outside-2

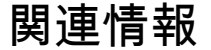

シスコのテクニカルサポートとダウンロード

 <u>Cisco Defense Orchestratorのクラウド配信ファイアウォール管理センターを使用したファ</u> <u>イアウォール脅威対策の管理</u> 翻訳について

シスコは世界中のユーザにそれぞれの言語でサポート コンテンツを提供するために、機械と人に よる翻訳を組み合わせて、本ドキュメントを翻訳しています。ただし、最高度の機械翻訳であっ ても、専門家による翻訳のような正確性は確保されません。シスコは、これら翻訳の正確性につ いて法的責任を負いません。原典である英語版(リンクからアクセス可能)もあわせて参照する ことを推奨します。